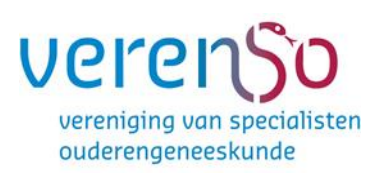

# ACCREDITATIE AANVRAGEN

Handleiding voor aanbieders

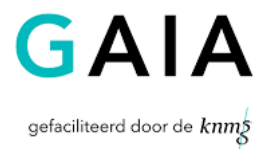

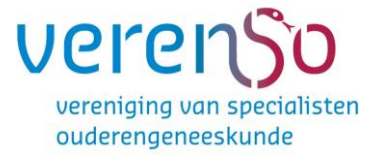

# Accreditatie aanvragen

Hieronder treft u het stappenplan aan om in GAIA accreditatie aan te vragen. Heeft u nog vragen, stuur dan een e-mail naar <u>accreditatie@verenso.nl</u> of bel naar 0183-641014.

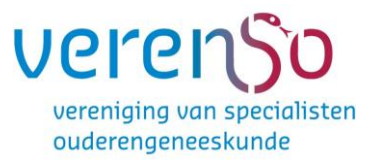

## Inhoud

| 1. Inle   | iding                                              | 3  |
|-----------|----------------------------------------------------|----|
| 1.1       | Voor wie is deze handleiding?                      | 3  |
| 1.2       | Over GAIA                                          | 3  |
| 1.3 V     | oordat u begint                                    | 4  |
| 1.4 Ac    | ccreditatie Bureau Cluster 1 (ABC 1)               | 4  |
| 2. Als u  | voor het eerst gaat werken met GAIA                | 5  |
| 2.1 Tc    | begang tot GAIA                                    | 5  |
| 2.2 Éé    | enmalig aanvragen van autorisatie                  | 9  |
| 3. Een a  | anvraag invoeren in het account                    | 12 |
| 3.1       | Invoeren en versturen van een accreditatieaanvraag | 12 |
| Stap 1: a | algemene gegevens aanvraag                         | 13 |
| Stap 2:   | Locatie                                            | 16 |
| Stap 3: l | het aanvraagformulier                              | 18 |

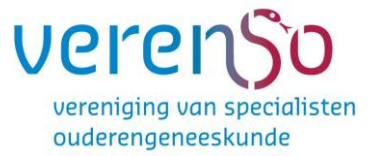

## 1. Inleiding

## 1.1 Voor wie is deze handleiding?

Deze handleiding is bedoeld voor aanbieders van nascholing die gaan werken met de internetapplicatie GAIA. Deze handleiding is aangepast ter behoeve van aanbieders die accreditatie willen aanvragen bij Verenso. De officiële handleiding van de KNMG gebruikt voor deze handleiding kunt u hier vinden : <u>https://www.knmg.nl/opleiding-herregistratie-</u> <u>carriere/gaia/aanbieders.htm</u>. Hier vind u tevens ook de handleiding voor het opvoeren van presentie.

## 1.2 Over GAIA

Nascholing is essentieel voor een arts om de juiste competenties en vaardigheden van zijn beroep te behouden. Met ingang van 1 januari 2006 zijn er voor de herregistratie van specialisten wettelijke kwalitatieve eisen gesteld. Elke 5 jaar vindt er een toetsmoment plaats, waarbij de specialist moet kunnen aantonen dat hij 200 punten heeft behaald met geaccrediteerde nascholing.

In april 2005 is door de beroepsverenigingen, verzameld in het Accreditatie Overleg, besloten te kiezen voor een gezamenlijk geautomatiseerd systeem, ten behoeve van het proces van accrediteren en herregistreren. Een en ander is uitgewerkt in het project GAIA.

GAIA staat voor: **G**emeenschappelijke **A**ccreditatie **I**nternet **A**pplicatie. GAIA ondersteunt op eenvoudige wijze het proces rondom accrediteren en herregistreren. GAIA is/wordt toegankelijk voor een grote groep gebruikers: artsen, beroepsverenigingen, registratiecommissies en aanbieders van nascholing. GAIA kent een uniforme werkwijze, resulterend in een hoge mate van efficiency en overzichtelijkheid.

- de **arts** (professional) heeft de mogelijkheid binnen GAIA te zoeken naar geaccrediteerde nascholing. Punten toegekend aan deze nascholing worden automatisch bijgeschreven aan het persoonlijk dossier wanneer de arts de nascholing heeft bijgewoond.
- **beroepsverenigingen** (beroepsgroepen / accrediterende verenigingen) gebruiken GAIA t.b.v. het proces rondom accreditatie van nascholing.
- **aanbieders** van nascholing (opleiders) kunnen middels GAIA nascholing aanbieden ter accreditatie.

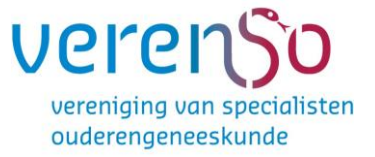

## 1.3 Voordat u begint

Voordat u begint is het raadzaam de beschikbare demo's te doorlopen. U vindt deze demo's via de link <u>http://www.knmg.nl/aanbieder</u>. In dat scherm vindt u de link naar de demo's en handleidingen en de linken voor toegang tot GAIA heeft u meer algemene vragen over GAIA, dan kunt u via verschillende kanalen informatie krijgen:

- De website van de betreffende beroepsvereniging
- De website van KNMG <u>www.knmg.nl/accreditatie</u>

## 1.4 Accreditatie Bureau Cluster 1 (ABC 1)

Eén loket voor vakinhoudelijke nascholing CvAH, Verenso en NVAVG.

Het Accreditatie Bureau Cluster 1 was het centrale loket voor aanvragen van algemene nascholing specifiek voor de NVAVG, Verenso of de CvAH. Vanaf januari 2011 vallen alleen vakinhoudelijke nascholingen voor genoemde beroepsverenigingen onder het ABC1.

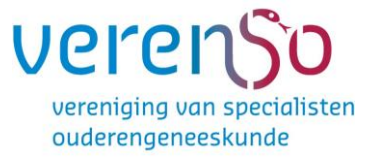

## 2. Als u voor het eerst gaat werken met GAIA

## 2.1 Toegang tot GAIA

| -                     |                                                                                                    |
|-----------------------|----------------------------------------------------------------------------------------------------|
| 1e <u>nl fr en de</u> |                                                                                                    |
|                       | Inloggen aanbieders                                                                                                    |
|                       | Voer uw logingegevens in en druk op inloggen.                                                                                                    |
|                       | Gebruikersnaam                                                                                                    |
|                       | Wachtwoord                                                                                                    |
|                       | C Gebruikersnaam bewaren op deze computer?                                                                                                    |
|                       | Inloggen                                                                                                    |
|                       |                                                                                                    |
|                       |                                                                                                    |
|                       | Uw inloggegevens (gebruikersnaam en/of wachtwoord) kwijt geraakt?<br><u>Als u uw logingegevens bent kwijt geraakt, klik dan hier om deze op te</u><br><u>vragen.</u> |
|                       | Heeft u nog geen inloggegevens?<br>Vraag dan hier een account voor uw organisatie en evt. afdeling aan.                                                              |
|                       |                                                                                                    |

Als u dus nog geen logingegevens heeft, kunt u op het loginscherm de link: "Vraag dan hier een account voor uw organisatie en evt. afdeling aan" aanklikken om een account aan te maken als aanbieder.

In het vervolgscherm voor het aanmaken van het account kunt u de gegevens van uw organisatie en eventueel afdeling invullen.

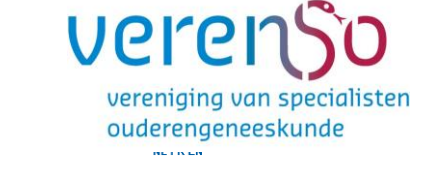

| Ρ   | E)   |
|-----|------|
| o n | line |

#### OK X Annuleren

#### Aanvraag logingegevens

| Neam organisatie/afdeling * | 2 |                |
|-----------------------------|---|----------------|
| Bezoekadres *               | 2 | Adres/postbus: |
|                             |   |                |
|                             |   | Postcode:      |
|                             |   |                |
| 3                           |   | Plaats:        |
|                             |   |                |
|                             |   |                |
| 5 4 1                       | _ |                |
| Postdusadres                | 2 | Adres/postbus: |
|                             |   |                |
|                             |   |                |
|                             |   |                |
|                             |   |                |

Voor het goed kunnen registreren van uw organisatie heeft GAIA deze gegevens nodig. Nadat u de gegevens heeft verstuurd, ontvangt u uw inloggegevens. Na het inloggen in uw account kunt u deze gegevens terugvinden en desgewenst wijzigen via het menu **Organisatiegegevens**. U kunt via dit menu tevens uw organisatielogo opladen, dat gebruikt kan worden in het nascholingsoverzicht en op certificaten.

**Let op**: Uitgangspunt binnen GAIA is dat een organisatie slechts éénmaal wordt geregistreerd voor een account. Indien uw organisatie reeds bekend is in GAIA wordt u daarop geattendeerd door de foutmelding "De naam van organisatie dient uniek te zijn". Krijgt u deze melding, dan adviseren wij u om eerst navraag te doen in uw organisatie naar het bestaande account. U kunt gebruik maken van de voor dit account eerder ontvangen logingegevens.

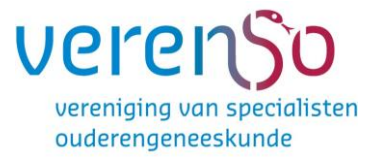

#### Toelichting bij enkele in te vullen gegevens:

- De naam van uw organisatie (verplicht): deze dient <u>uniek</u> te zijn.
- Bezoekadres (verplicht)
- Postcode, plaats en land (verplicht)
- Factuuradres: wilt u hier slechts het adres vermelden (dus niet opnieuw de naam van uw organisatie).
- Telefoonnummer (verplicht)
- Emailadres van de organisatie: dit emailadres wordt gebruikt voor het toezenden van boekingen welke via GAIA worden gedaan (dus als een arts zich via GAIA aanmeldt voor een nascholing)
- Omschrijving (verplicht): korte omschrijving van uw organisatie (u kunt de door u ingevoerde tekst enigszins opmaken: vet, cursief, gebruik opsommingstekens etc.). Lukt dit niet, probeer het op een andere computer (buiten het netwerk) nog eens. Indien het veld Omschrijving niet verschijnt, kunt u contact opnemen met de helpdesk.
- Emailadres van de contactpersoon (verplicht): op dit emailadres ontvangt u de logingegevens. U kunt hier 2 emailadressen invoeren gescheiden door een ; en een spatie. Meldingen worden dan naar beide adressen gestuurd.
- Opmerking: U kunt bij het indienen van de accreditatieaanvraag per aanvraag een afwijkend emailadres opgeven, voor inhoudelijke vragen met betrekking tot een nascholing.
- Naam contactpersoon (verplicht)
- Emailadres contactpersoon (verplicht)
- Herhaal emailadres contactpersoon (verplicht)
- Nascholings aanmeldformulier: u kunt hier aangeven of de deelnemer zich via email kan aanmelden voor nascholing. Dit is later nog te wijzigen. Klik op de link "Activeren en instellen aanmeldformulier" om aanmelden via de website mogelijk te maken. U kunt aangeven welke extra informatie u al dan niet verplicht wilt laten invoeren door de potentiele deelnemer.

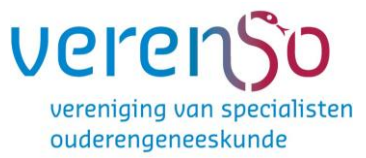

- Opmerking: De wijziging van procedure is alleen na wijziging van kracht voor nieuw in te voeren aanvragen die geen kopie zijn van een andere aanvraag. In het laatste geval geldt de inschrijfprocedure van de gekopieerde aanvraag.
- Meldingen; u kunt kiezen of en hoe u per email op de hoogte wordt gesteld van meldingen in GAIA. De instelling "nooit" betekent dus dat u nooit emailberichten van meldingen in GAIA in uw persoonlijke inbox krijgt. U moet dan zelf in GAIA de meldingen checken.

Na het klikken op de knop **OK** bovenin het scherm krijgt u een bevestiging dat uw aanvraag voor logingegevens is verstuurd.

| Inloggon                                                                                           | anhiodore                                                                                                  | × Info                                                                                                    |
|----------------------------------------------------------------------------------------------------|----------------------------------------------------------------------------------------------------|----------------------------------------------------------------------------------------------------|
| Inoggen                                                                                            | aanpieuers                                                                                                 | Melding                                                                                                    |
| Voer uw logingegeven:                                                                              | s in en druk op inloggen.                                                                                  | Ilw appyrage is verstuurd ju krijet binnen                                                                                  |
| Gebruikersnaam                                                                                     |                                                                                                    | 15 minuten bericht. Pas op I Zorg dat e-<br>mail verstuurd door PE-online.org niet<br>geblokkeerd wordt door uw spamfilter! |
| Wachtwoord                                                                                         |                                                                                                    |                                                                                                    |
| Inic                                                                                               | iggen                                                                                                    |                                                                                                    |
|                                                                                                    |                                                                                                    |                                                                                                    |
| Inloggegevens opvr                                                                                 | agen / geen account?                                                                                       |                                                                                                    |
| Uw inloggegevens (gebruikersnaam en/of<br>wachtwoord) opvragen?<br>Klik hier om deze op te vragen. | Heeft u nog geen inloggegevens?<br>Vraag dan hier een account voor uw organisatie<br>en evt. afdeling aan. |                                                                                                    |
|                                                                                                    | 6 0                                                                                                    |                                                                                                    |

Nadat uw

aanvraag voor

logingegevens is verwerkt, ontvangt u op het opgegeven emailadres een bericht met uw logingegevens. Let op dit kan enkele minuten duren. Het emailbericht met uw logingegevens ziet er als volgt uit:

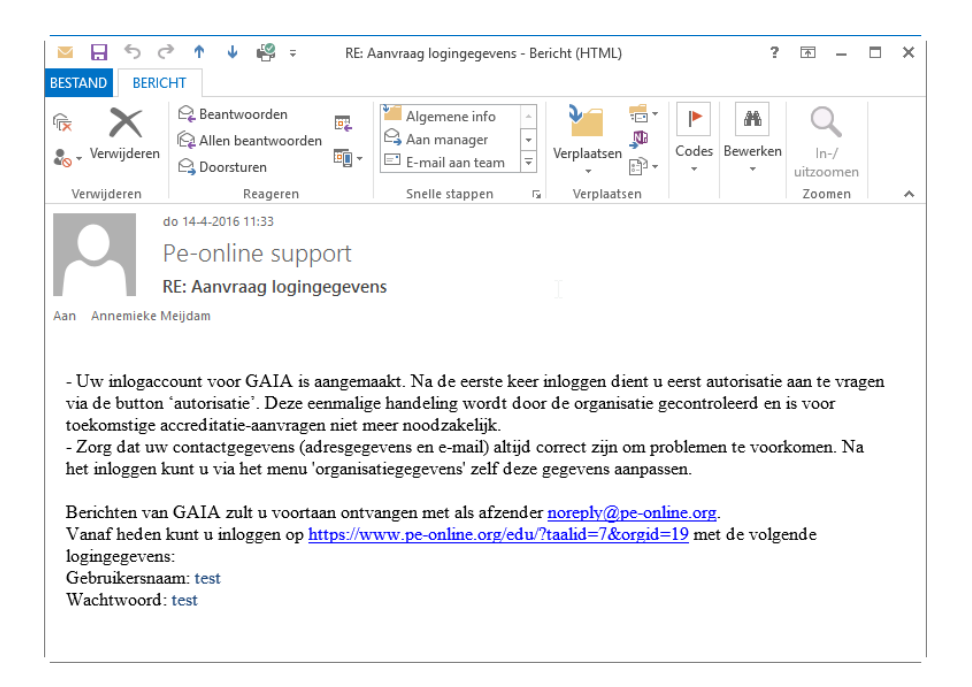

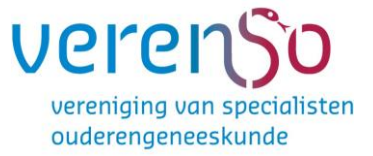

# 2.2 Éénmalig aanvragen van autorisatie

Nadat u toegang heeft gekregen tot GAIA, dient u zich éénmalig te laten autoriseren als organisatie. Hierbij wordt onder andere vastgesteld welke tariefstructuur gehanteerd zal gaan worden. Ook wordt gecontroleerd of uw organisatie reeds is opgenomen in KNMG-GAIA.

Zodra u inlogt met uw gebruikersnaam en wachtwoord, opent het account op de pagina voor autorisatie. In het autorisatiescherm vindt u overzicht met organisaties en verenigingen waarvoor u autorisatie kunt aanvragen (KNMG-GAIA). Als u accreditatie wilt aanvragen bij **Verenso** dient u autorisatie aan te vragen bij de KNMG. U vraagt dan automatisch autorisatie aan voor alle verenigingen die aangesloten zijn bij de KNMG.

Klik op <u>Autorisatie aanvragen</u> rechts in het scherm. Als autorisatie is verleend, verandert het rode licht in een groen licht met vermelding Autorisatie verleend.

|                                                                         |                                  |                                                      |                                 |                                   | <u>NL FR EN DE</u>       | Annemieke test   <u>Uitlogger</u> |
|-------------------------------------------------------------------------|----------------------------------|------------------------------------------------------|---------------------------------|-----------------------------------|--------------------------|-----------------------------------|
| online                                                                  | Accreditatieaanvr                | agen Presentie                                       | Autorisatie                     | Organisatiegegevens               | Неір                     |                                   |
| Annuleren OK                                                            |                                  |                                                      |                                 |                                   |                          |                                   |
| Autorisatieverzoek                                                      |                                  |                                                      |                                 |                                   |                          |                                   |
| Geef hier een toelichting op uw organ                                   | isatie.                          |                                                      |                                 |                                   |                          |                                   |
| U vraagt hier GEEN accreditatie aan, o<br>beknopt (maximaal 10 regels)? | dit is pas mogelijk nadat u beri | icht heeft ontvangen (binn                           | en 1 werkdag) dat u (           | geautoriseerd bent om accreditati | eaanvragen in te dienen. | Houdt u de toelichtende tekst     |
| Organisatie                                                             |                                  | Annemieke test                                       |                                 |                                   |                          |                                   |
| Beroepsorganisatie                                                      |                                  | KNMG-GAIA                                            |                                 |                                   |                          |                                   |
| Toelichting aard organisatie                                            | 2                                |                                                      |                                 |                                   |                          |                                   |
|                                                                         |                                  |                                                      |                                 |                                   |                          |                                   |
|                                                                         |                                  |                                                      |                                 |                                   |                          |                                   |
| Soort organisatie *                                                     |                                  | Selecteer                                            |                                 |                                   |                          | ~                                 |
| worden nascholingen gesponsord? *                                       |                                  | Selecteer                                            |                                 |                                   |                          | ~                                 |
| Bent u toegerust begeleider? *                                          | 2                                | O Ja, van huisartsen (bv                             | EKC)                            |                                   |                          |                                   |
|                                                                         |                                  | ○ Ja, van verpleeghuisar<br>○ Ja, van artsen voor ve | rtsen<br>rstandelijk gehandicap | ten                               |                          |                                   |
|                                                                         |                                  | O Nee, niet voor bovenst                             | taande specialismen             |                                   |                          |                                   |
| Indien u EKC'er bent voor huisartsen<br>PAM/Regio in (anders leeglaten) | geef dan de naam 🔋               | Selecteer                                            |                                 |                                   |                          | 7                                 |

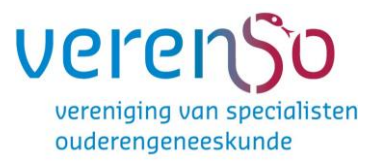

| PE)- |                                                                                                    | Accreditatieaa        | anvragen Presentie Autorisatie Organisatiegegevens Help                                                                                                    |
|------|----------------------------------------------------------------------------------------------------|-----------------------|----------------------------------------------------------------------------------------------------|
| 1    | Terug 🖑                                                                                                    |                       |                                                                                                    |
|      | Autorisatieverzoek                                                                                                    |                       | × Melding                                                                                                    |
|      | Geef hier een toelichting op uw organisatie.<br>U vraagt hier GEEN accreditatie aan, dit is pas mogelijk r<br>Aanbieder | nadat u bericht heeft | Utv wroads is wroaden. U otwarde<br>blow wroads is wroaden. U otwarde<br>blow wroads is wroaden. U otward<br>blow wroads is wroaden. U<br>blow wroad is wroaden. U<br>blow wroad is wroaden. U<br>blow wroad is wroaden. U<br>otward<br>blow wroad is wroaden. U<br>otward<br>blow wroad is wroaden. U<br>otward<br>blow wroad is wroaden. U<br>otward<br>blow wroaden. U<br>blow wroaden. U<br>blow wroade |
|      | Beroepsorganisatie                                                                                                    |                       | KNMG-GAA                                                                                                    |
|      | Toelichting aard organisatie                                                                                            | ۲                     | test                                                                                                    |
|      |                                                                                                    |                       |                                                                                                    |
|      | Soort organisatie *                                                                                                    |                       | Non profit +                                                                                                    |
|      | worden nascholingen gesponsord? *                                                                                       |                       | Neo *                                                                                                    |
|      | Bent u toegerust begeleider? *                                                                                          | ۲                     | ◎ Ja, van hulsartsen (bv.EKC)                                                                                                    |

Na het klikken op de knop **OK** bovenin het scherm krijgt u een bevestiging dat uw aanvraag is verstuurd. Uw aanvraag voor autorisatie wordt in behandeling genomen. Normaliter ontvangt u binnen één werkdag uitsluitsel over uw autorisatieaanvraag. Mocht dit veel langer duren, neemt u dan contact op met de helpdesk.

Nadat uw aanvraag voor autorisatie is verwerkt, ontvangt u op het opgegeven emailadres een bevestiging.

Ga naar GAIA en log in met uw inloggegevens. In het beginscherm ziet u bovenin de link Berichten staan. Klik op de link Berichten om uw eerste bericht of melding te lezen betreffende de autorisatie: *U bent nu geautoriseerd om accreditatie aanvragen in te dienen.* 

|              |                                                                         |                                 |                      | NL FR EN DE   🗷 Berichter | (1)   Uitloggen |
|--------------|-------------------------------------------------------------------------|---------------------------------|----------------------|---------------------------|-----------------|
|              | Aanvraag indienen                                                       | € <sup>3</sup>                  |                      |                           |                 |
| Ac<br>In dit | creditatieaanvragen<br>overzicht staan alle accreditatieaanvragen van u | uw organisatie binnen dit accou | nt.                  |                           |                 |
| <u>ID</u>    | <u>Titel nascholing</u>                                                 | Datum<br>ingevoerd              | Eerste<br>uitvoering | Status                    |                 |
| 1            |                                                                         |                                 |                      |                           |                 |

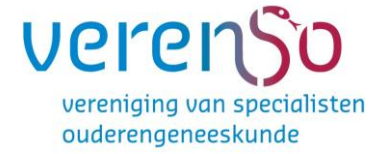

U kunt de melding openen door erop te klikken.

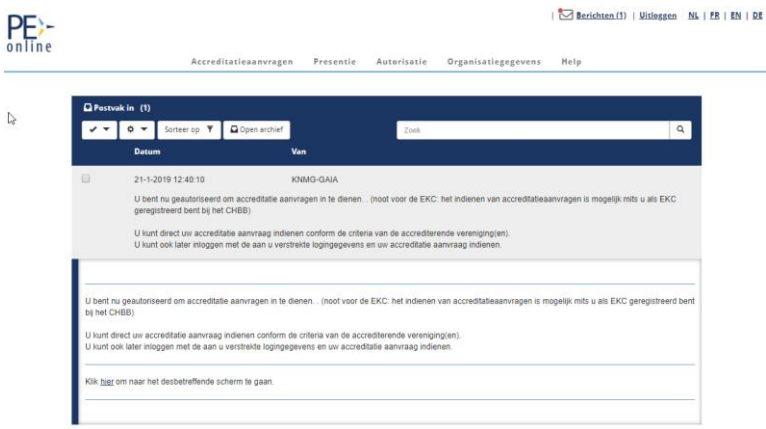

Door het klikken op het menu icoontje links boven komt u in het overzicht met menu items.

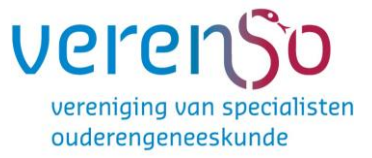

## 3. Een aanvraag invoeren in het account

## 3.1 Invoeren en versturen van een accreditatieaanvraag

U kunt accreditatieaanvragen indienen zodra u bent geautoriseerd door de KNMG. Klik op de knop **Accreditatieaanvragen** bovenin het scherm. Het volgende scherm verschijnt:

|              |                                                                                            |                           |                             | NL FR EN DE   🛣 Berich | <u>en   Uitloggen</u> |
|--------------|--------------------------------------------------------------------------------------------|---------------------------|-----------------------------|------------------------|-----------------------|
| 4            | ' Aanvraag indienen                                                                        |                           |                             |                        |                       |
| Ac<br>In dit | creditatieaanvragen<br>overzicht staan alle accreditatieaanvragen van uw organisatie binne | n dit account.            |                             |                        |                       |
| <u>ID</u>    | Titel nascholing                                                                           | <u>Datum</u><br>ingevoerd | <u>Eerste</u><br>uitvoering | Status                 |                       |
| 1            |                                                                                            |                           |                             |                        |                       |

Op dit moment staan er nog geen aanvragen in uw overzicht.

**Let op:** <u>indien u nog geen autorisatie heeft</u> en u klikt op de knop **Aanvraag indienen**, dan geeft GAIA u de volgende melding: "U heeft nog geen autorisatie gekregen om accreditatieaanvragen in te dienen". U kunt dus geen nieuwe accreditatieaanvraag indienen.

## Stap 1: algemene gegevens aanvraag

U klikt in het menu **Accreditatieaanvragen** op de knop **Aanvraag indienen**. Het volgende scherm verschijnt:

| = | NL FR EN DE        ML FR EN DE          Bina     NL FR EN DE        ML FR EN DE          Bina     NL FR EN DE        ML FR EN DE                                                                                                    |
|---|----------------------------------------------------------------------------------------------------|
|   | Sluiten < Vorige Volgende >                                                                                                    |
|   | Aanvraag accreditatie                                                                                                    |
|   | Hieronder is de lijst met accrediterende verenigingen te zien waar u       [Nieuwe nascholing of kopieren bestaande nascholing]         geautoriseerd bent om accreditatieaanvragen in te dienen.       Kies één of meerdere verenigingen. |
|   | KNMG-GAIA                                                                                                    |
|   |                                                                                                    |
|   | Accreditatie Bureau Cluster 1 (Huisartsen, specialisten ouderengeneeskunde en artsen voor verstandelijk<br>gehandicapten) (ABC1)                                                                                                    |
|   | Accreditatie Bureau Format E-learning (ABFE)                                                                                                    |
|   | Accreditatiebureau Sociale Geneeskunde (AbSg)                                                                                                    |
|   | Aise Orthogodie (verslighte evenuesen)                                                                                                    |

Klik op de knop **Volgende**.

In het scherm dat volgt kunt u aangeven voor welke beroepsvereniging(en) u de aanvraag wilt indienen. Voor **Verenso** vinkt u Accreditatie Bureau Cluster 1 aan.

Om verder te gaan met uw accreditatieaanvraag klikt u op de knop **Volgende**. In het vervolgscherm vindt u meer informatie over de door u gekozen beroepsverenigingen(en).

| Aanvraag accreditatie                                                                                                    |                                                      |
|----------------------------------------------------------------------------------------------------|------------------------------------------------------|
| Op dit scherm ziet u per gekozen organisatie en accrediterende vereniging informatie over de aanvraagmogelijkheden.                                                                                                    | [Nieuwe nascholing of kopieren bestaande nascholing] |
| KNMG-GAIA                                                                                                    |                                                      |
| Voor meer informatie over accreditatie bij de aangesloten verenigingen van de KNMG - klik hier. Als u technische vragen heeft over de werking van het systeem kunt u contact opnemen met supp                                                                                                    | ort@pe-online.org.                                   |
| 01-12-2011 - Vanaf 1 januari 2012 zijn de regels en procedures voor accreditatie van E-learning gewijzigd. Kik hier voor meer informatie.                                                                                                    |                                                      |
| Accreditatie Bureau Cluster 1 (Huisartsen, specialisten ouderengeneeskunde en artsen voor verstandelijk gehandicapten) (ABC1)                                                                                                    |                                                      |
| De behandeltermijn is zes welsen, gerekend vanaf het moment van de ontvangst van de betaling.<br>Aanvrager dient relevande inboudelijke informaale te geven, zoals abstracts en powerpointpresentaties. Alleen een programma of uitnodiging is onvoldoende.<br>Aanvrager dient een programma met lijden te uploaden.<br>Aanvrager die niet aan deze criteria voldoen, zullen niet meer in behandeling genomen worden. |                                                      |
| Dese beropsparcep acceptient de volgende sonten nascholing:<br>• e-kernigischnitelijke accholing<br>• Nascholing met (tysieke) bijeenkomst(ent) accreditate par bijeenkomst<br>• Nascholing met (tysieke) bijeenkomst(ent) accreditate voor totaal                                                                                                    |                                                      |

Klik op de knop Volgende om verder te gaan met uw aanvraag.

In het volgende scherm kunt u in de volgende stap aan de hand van een aantal vragen en een link naar uitleg van de gebruikte begrippen, het type nascholing bepalen.

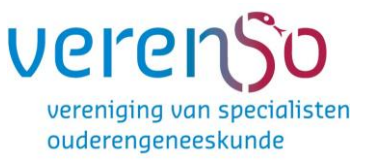

**Let op:** In de **Organisatiegegevens** is het mogelijk om deze stap in de wizard uit te zetten. U kunt in het volgende scherm via de knop **Bepaal Nascholingstype** alsnog deze stap in de wizard doorlopen.

Als u na het beantwoorden van de vragen op de knop **Volgende** heeft geklikt, volgt onderstaand scherm.

| Aanvraag accreditatie                                  |                                                                                                    |                                                                           |
|--------------------------------------------------------|----------------------------------------------------------------------------------------------------|---------------------------------------------------------------------------|
| Vul de algemene gegevens van de scholing hieronder in. |                                                                                                    | Nascholingsgegevens - [Nieuwe nascholing of kopieren bestaande nascholing |
| Titel Nascholing Naam groep 🐒 1                        | a l                                                                                                    |                                                                           |
| Interne code (uw ref., inkoopordernr)                  |                                                                                                    |                                                                           |
| Contactgegevens *                                      | 2 Movr A Mojdam                                                                                                    |                                                                           |
| Type nascholing 🏚 *                                    | 2010 Coversitation of generess correct your data sconditioneansward?  42 a Data  43 a Data  44 a Data  45 data data data data data data data dat |                                                                           |
| Omschrijving en leerdoelen (max. 3000 karakters) 🏦 *   | 8 X % % (\$) * * X   B I U   # # % X                                                                                                    | [∞ ⇔ ⊑ Ξ Ω] Fermat →                                                      |
|                                                        |                                                                                                    |                                                                           |

### Toelichting op de in te vullen gegevens:

- <u>Titel nascholing/Naam groep:</u> verplicht invullen; zichtbaar in het nascholingsoverzicht.
- <u>Interne code</u>: dit is uw referentie of inkoopordernummer (voor eigen gebruik, niet verplicht) die op de factuur zal worden vermeld.
- <u>Contactgegevens</u>: het is mogelijk om per aanvraag andere contactgegevens in te voeren door Nee te selecteren. Meldingen m.b.t. inhoudelijke vragen en facturering gaan naar dat emailadres
- <u>Type nascholing</u>: type wordt geselecteerd o.b.v eerder doorlopen stap in wizard
- <u>Omschrijving en leerdoelen:</u> verplicht invullen; zichtbaar in het nascholingsoverzicht. Met de verschillende knoppen kunt u de tekst opmaken (lettertype, grootte, vet of cursief, aangeven met bullets etc.).

U kunt de gegevens tussentijds opslaan door te klikken op de knop **Opslaan**. De aanvraag krijgt dan ook een ID nummer. Klik op de knop **Volgende** om verder te gaan met uw aanvraag.

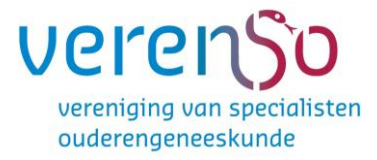

| =      | PE)-                                                                                                    |                                                                                                    |                                           |                                        |                                            | NL FR EN DE   🗷 Berici                                                                        | <u>hten</u>   <u>Uitl</u>                               | oggen    |                       |                                |
|--------|----------------------------------------------------------------------------------------------------|----------------------------------------------------------------------------------------------------|-------------------------------------------|----------------------------------------|--------------------------------------------|-----------------------------------------------------------------------------------------------|---------------------------------------------------------|----------|-----------------------|--------------------------------|
|        |                                                                                                    | Sluiten < Vori                                                                                                    | ge Volgende >                             |                                        |                                            |                                                                                               |                                                         |          |                       |                                |
|        | A                                                                                                    | anvraag                                                                                                    |                                           |                                        |                                            |                                                                                               |                                                         |          |                       |                                |
|        | Or<br>be                                                                                                    | m een korte uitleg te<br>egrippen uitvoering e                                                                                                    |                                           |                                        |                                            |                                                                                               |                                                         |          |                       |                                |
|        | Kies hier JA, als de uitvoering is verspreid over <b>meerdere dagen</b> (begin en einddatum van de nascholing zijn verschillend) of <b>dagdelen</b><br>(begin en einddatum zijn gelijk)<br>-voorbeeld 1: begindatum is 1 maart en einddatum is 2 maart<br>-voorbeeld 2: uitvoering bestaat uit 5 dagen: 10 maart, 10 april, 10 mei, 10 juni en terugkomdag op 10 augustus<br>-voorbeeld 2: een aante ochtend en een aparte mildda op 13 maart |                                                                                                    |                                           |                                        |                                            |                                                                                               |                                                         |          |                       |                                |
|        | Ki<br>-Vi                                                                                                    | ies hier NEE als de u<br>oorbeeld: uitvoering                                                                                                    | uitvoering 1 dag of<br>bestaat uit 1 dage | dagdeel beslaat<br>leel: 5 april en wo | , maar wél op diver<br>ordt daarna nog 3 x | se data wordt uitgevoerd (= herhaald)<br>uitgevoerd (= herhaald) op 3 mei, 4 juni en 10 juni. |                                                         |          |                       |                                |
| PE)-   | Ge                                                                                                    | eef het aantal bijeen                                                                                                    | ikomsten per uitvo                        | ering op.                              |                                            |                                                                                               |                                                         |          | NL FR EN DE Annemieke | test   🕿 Berichten   Uitloppen |
| Unifie |                                                                                                    | Sluiten < Vorige Volg                                                                                                    | gende >                                   | Acc                                    | reditatieaanvragen                         | Presentie Autorisatie Organisatiegegevens Help                                                |                                                         |          |                       |                                |
|        |                                                                                                    | Aanvraag accre<br>Overzicht uitvoeringen en bijeer                                                                                                    | editatie<br>nkomsten. Om een korte uitle  | g te krijgen over de begripp           | en uitvoering en bijeenkomst is            | een <u>korie uitlesidemonstratis</u> online beschikbaar.                                      | Cursusdata - Testaanvraag Annemieke (ID nummer: 254592) |          |                       |                                |
|        |                                                                                                    | gt. De volgende geprenn op dit schem zijn zuchbaar in de publieke nascholingsagenda en openbaar begankelijk vla internet.<br>-Localie, -Start-en einddatum, Start-en eindfjdOpmentingen en Beschrijving bijeenkomst<br>Wei bierooder die gegreente inne thil daama og Volgende om verder te gaan. |                                           |                                        |                                            |                                                                                               |                                                         |          |                       |                                |
|        |                                                                                                    | Locatie gegevens 🐒                                                                                                    |                                           |                                        | P                                          | Geen locate ingevoerd Toevoegen                                                               |                                                         |          |                       |                                |
|        | Code 10                                                                                                    |                                                                                                    |                                           |                                        |                                            |                                                                                               |                                                         |          |                       |                                |
|        | Opmerkingen                                                                                                    |                                                                                                    |                                           |                                        | 12                                         | 12                                                                                            |                                                         |          |                       |                                |
|        |                                                                                                    | 🗈 Datum *                                                                                                    | 💽 Starttijd                               | (?) Eindtijd                           | 🕑 Beschrijving *                           |                                                                                               |                                                         | 🗈 Uren * | 🕐 Code                |                                |
|        |                                                                                                    | 1                                                                                                    |                                           |                                        |                                            |                                                                                               |                                                         |          |                       |                                |
|        |                                                                                                    | 2                                                                                                    |                                           |                                        |                                            |                                                                                               |                                                         |          |                       |                                |
|        |                                                                                                    |                                                                                                    |                                           |                                        |                                            |                                                                                               |                                                         |          |                       |                                |

U kunt hier de nascholingsgegevens invoeren, zoals locatie, datum, aanvangstijd, eindtijd, uitvoeringscode en eventueel opmerkingen. De start- en eindtijd is inclusief ontvangst, voorprogramma, pauze e.d.

Let op: Klik op de knop OK om de ingevoerde gegevens op te slaan.

Na het invoeren van de gegevens kunt u eventueel nog het aantal bijeenkomsten wijzigen en/of een uitvoering toevoegen. U klikt dan op het icoontje vooraan de regel waarin u gegevens wilt wijzigen. U kunt ook op het prullenbakje klikken om een regel te verwijderen.

Zijn er meerdere bijeenkomsten op een dag, voer dan onderscheidende informatie in onder beschrijving. Zo is het na invoer van de presentie terug te vinden voor welke bijeenkomst van eenzelfde datum presentie is ingevoerd.

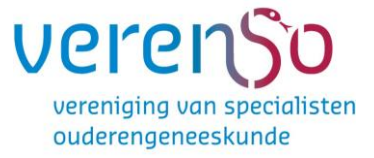

## Stap 2: Locatie

Aan de uitvoering kunt u een locatie koppelen. Het systeem biedt de arts, op basis van de ingevulde locaties, geavanceerde zoekmogelijkheden (bijv. zoek alle nascholingen in een straal van 25 KM van mijn woonplaats of Zoek alle nascholingen in de provincie Friesland, via het publieke nascholingsoverzicht).

U kunt via de link **Toevoegen** achter de tekst "Geen locatie ingevoerd", de locatie van de nascholing toevoegen. Klik in het vervolgscherm op de knop **Maak nieuwe locatie.** 

## Locatie selecteren

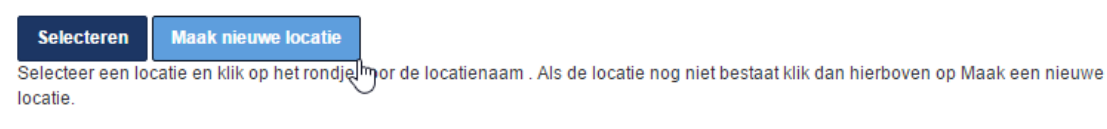

Goon locatio indevoord

## Locatie toevoegen

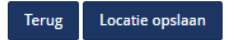

Geef een naam van de locatie en de bijbehorende adresinformatie en klik op "Zoeken op kaart". Als die juist is weergegeven klik dan op de "OK" om de locatie op te slaan.

| ?Locatienaam *                                                   | "UL                                                                                               |
|------------------------------------------------------------------|---------------------------------------------------------------------------------------------------|
| Congrescentrum                                                   | A Kaart Satelliet                                                                                 |
| 2) Straat     2) Huisnummer     2)       Charles Petitweg     37 | Charles Petitweg<br>Flipsen Installatiewerken                                                     |
| Plaats of postcode *                                             | ethneg                                                                                            |
| Breda                                                            | attes p                                                                                           |
| 2Land *                                                          | Chi                                                                                               |
| Zoeken op kaart                                                  | Van Dorst Mazda - Breda 🍙                                                                         |
| $\bigcirc$                                                       | Nieuwe Kadijk 🕴 🧍                                                                                 |
|                                                                  | Frankenthalerer.<br>Belastingadvisi<br>Kaartoegevens © 2016 Google<br>Kaartoegevens © 2016 Google |

Hier kunt u de naam, het adres en de plaats invoeren. De sterretjes geven de verplicht in te voeren velden aan. Daarna klikt u op "Zoeken op kaart". Het systeem toont een kaart met de locatie die is ingevoerd. Als de locatie niet

geheel juist is, kunt u de juiste locatie selecteren door met de muis het pijltje op de kaart te verschuiven.

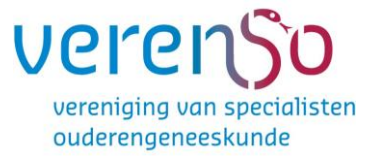

Als u de locatie hebt ingevuld en de locatie op de kaart heeft geselecteerd, klikt u op **Locatie opslaan.** Nu wordt deze locatie toegevoegd aan de lijst ingevoerde locaties. In het volgende scherm verschijnt het overzicht van de ingevoerde locatie(s).

## Locatie selecteren

 Selecteren
 Maak nieuwe locatie

 Selecteer een locatie en klik op het rondje voor de locatienaam . Als de locatie nog niet bestaat klik dan hierboven op Maak een nieuwe locatie.

OGeen locatie ingevoerd

|   | Locatienaam    | Adres               | <u>Plaats</u> | Land      |         |
|---|----------------|---------------------|---------------|-----------|---------|
| ۲ | Congrescentrum | Charles Petitweg 37 | Breda         | Nederland | Details |
|   |                |                     |               |           | 0       |

Als u een locatie wilt verwijderen, klikt u op de knop **Details** in bovenstaand scherm en in het vervolgscherm op de knop **Verwijder**. Als u de gewenste locatie heeft geselecteerd, klik op **OK.** In het vervolgscherm ziet u de ingevoerde locatie staan.

| PE>-   |                                                                                              |                                                                  |                                              |                              |                     |                                 |                |                     |                     |      |                         | NL FR EN DE LAnnemiel                                   | ie test   <u>@Berichten</u>   <mark>Uitloggen</mark> |  |
|--------|----------------------------------------------------------------------------------------------|------------------------------------------------------------------|----------------------------------------------|------------------------------|---------------------|---------------------------------|----------------|---------------------|---------------------|------|-------------------------|---------------------------------------------------------|------------------------------------------------------|--|
| online |                                                                                              |                                                                  |                                              | Accre                        | editatieaanvr       | agen Pres                       | sentie         | Autorisatie         | Organisatiegegevens | Неір |                         |                                                         |                                                      |  |
|        | S                                                                                            | luiten < Vorige Volge                                            | ende ≻                                       |                              |                     |                                 |                |                     |                     |      |                         |                                                         |                                                      |  |
|        | A                                                                                            | anvraag accre                                                    | ditatie                                      |                              |                     |                                 |                |                     |                     |      |                         |                                                         |                                                      |  |
|        | Ove                                                                                          | rzicht uitvoeringen en bijeenk                                   | komsten. Om een korte uitleg                 | te krijgen over de begrippen | uitvoering en bijee | nkomst is een <mark>ko</mark> r | rte uitleg/dei | monstratie online I | beschikbaar.        |      | Cursusdata - Testaanvra | Cursusdata - Testaanvraag Annemieke (ID nummer: 254592) |                                                      |  |
|        | Æ                                                                                            | De volgende gegevens op di                                       | t scherm zijn zichtbaar in de                | publieke nascholingsagenda   | en openbaar toeg    | ankelijk via interne            | et             |                     |                     |      |                         |                                                         |                                                      |  |
|        | - Locate, - Start-en einddatum, Start-en eindtijd, - Opmerkingen en Beschrijving bijeenkamst |                                                                  |                                              |                              |                     |                                 |                |                     |                     |      |                         |                                                         |                                                      |  |
|        | Vul<br>Klik                                                                                  | hieronder de gegevens in en<br><u>hier voor een demonstratie</u> | klik daarna op Volgende om<br>over locaties, | verder te gaan.              |                     |                                 |                |                     |                     |      |                         |                                                         |                                                      |  |
|        | Lo                                                                                           | catie gegevens 🐒                                                 |                                              |                              |                     | Congrescentrum Wijzigen         |                |                     |                     |      |                         |                                                         |                                                      |  |
|        | Co                                                                                           | de                                                               |                                              |                              | 2016-2              |                                 |                |                     |                     |      |                         |                                                         |                                                      |  |
|        | Op                                                                                           | merkingen                                                        |                                              |                              |                     | 2                               |                |                     |                     |      |                         |                                                         |                                                      |  |
|        |                                                                                              |                                                                  |                                              |                              |                     |                                 |                |                     |                     |      |                         |                                                         |                                                      |  |
|        |                                                                                              | Datum *                                                          | 🕞 Starttijd                                  | Eindtijd                     | Beschrijving        |                                 |                |                     |                     |      | (?) Uren *              | 7 Code                                                  |                                                      |  |
|        | 1                                                                                            | 23-6-2016                                                        | 09:00                                        | 13:00                        | theorie             |                                 |                |                     |                     |      | 4                       | 2016-2a                                                 |                                                      |  |
|        |                                                                                              |                                                                  |                                              |                              |                     |                                 |                |                     |                     |      |                         |                                                         |                                                      |  |
|        | 2                                                                                            | 24-6-2016                                                        | 09:00                                        | 13:00                        | praktijk            |                                 |                |                     |                     |      | 4                       | 2016-2b                                                 |                                                      |  |
|        |                                                                                              |                                                                  |                                              |                              |                     |                                 |                |                     |                     |      |                         |                                                         |                                                      |  |

Zodra u alle gegevens onder andere ook van de uitvoering(en) en de bijeenkomst(en) heeft ingegeven, klik op de knop **OK** bovenin het scherm.

Nadat u op de knop **OK** heeft geklikt, verschijnt het overzicht uitvoeringen en bijeenkomsten met de gegevens zoals u die zojuist heeft ingevoerd.

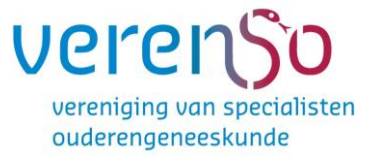

## Stap 3: het aanvraagformulier

Het aanvraagformulier verschijnt automatisch nadat u de algemene gegevens van de nascholing heeft ingevoerd. Zoals u ziet heeft de nascholing een nummer gekregen. Deze staat tussen haakjes achter de titel van de nascholing. We noemen dit nummer ook wel het ID nummer.

| PE)-   |                                                                                                    |                                                                     |                           | NL FR EN DE L'Annemieke test (           | œBerichten.(1)   Vitlaggen |  |  |
|--------|----------------------------------------------------------------------------------------------------|---------------------------------------------------------------------|---------------------------|------------------------------------------|----------------------------|--|--|
| online | Accreditatieaanvragen Presentie Autorisatie Or                                                                                                    | ganisatiegegevens Help                                              |                           |                                          |                            |  |  |
| Q      | Skitten Verstaur Opplaan                                                                                                    |                                                                     |                           |                                          |                            |  |  |
|        | Aanvraag accreditatie                                                                                                    |                                                                     |                           |                                          |                            |  |  |
|        | indien u dit sichern wilt verlaten zonder de aanvraag te versturen. Nik dan op 'Opslaan'.<br>De gegevens worden dan opgeslagen en u kunt op een later moment de aanvraag indienen.     | 4                                                                   | Aanvraagformulier - Te    | staanvraag Annemieke (ID nummer: 254592) |                            |  |  |
|        | KNMG-GAIA                                                                                                    |                                                                     |                           |                                          |                            |  |  |
|        | Verklaring dat a akkoord gaat net de <u>"Algemente Moorwaarden bit aanteraan tot accestitate van nascholmo" van het Accestitate Overlen</u> , "                                        | II ga akkoord met de 'Algemene Voorwaar<br>Accreditatie Overleg     | rden bij aanvraag tot acc | reditatie van nascholing' van het        |                            |  |  |
|        | Werkhaming petruk disclosure sheet. Toelchiling <u>NL</u> ( <u>EH es <u>NR</u> ( <u>inc</u> voor voorbeek) powerpont slals, *</u>                                                      | R verklaar dat alle sprekers van deze naso<br>presentatie beginnen. |                           |                                          |                            |  |  |
|        | Type Nascholing 💁 *                                                                                                    | (Meerobargier) Nascholmg •                                          |                           |                                          |                            |  |  |
|        | Athankelik van door vereniging of berospisjonep gestelde voorwaarden bent u verplicht presentie van deelnemers uiterlijk 2 maanden na afloop van de nascholing in GAA te registeren. * |                                                                     |                           |                                          |                            |  |  |
|        | Programma 🙊 *                                                                                                    | II Bestand klezen                                                   |                           |                                          |                            |  |  |
|        |                                                                                                    | Bestand                                                             |                           | Verwijderen                              |                            |  |  |
|        |                                                                                                    | mintepost.doc                                                       | 44 KB                     | 9                                        |                            |  |  |
|        |                                                                                                    |                                                                     |                           |                                          |                            |  |  |
|        | Bijdagen t.L.v. accreditatiecommisae                                                                                                    | (?) Bestand kiezen                                                  |                           |                                          |                            |  |  |
|        | Website met informatie ge                                                                                                    | http://                                                             |                           |                                          |                            |  |  |

## Toelichting op enkele in te vullen gegevens:

In het formulier staan sterretjes achter de verplichte velden, oogjes als de informatie openbaar toegankelijk wordt op internet, helptekst onder het vraagtekentje en linken voor extra toelichting of het uploaden van een verplicht te gebruiken document zoals de disclosure sheet.

#### Uploaden documenten:

Om een document te uploaden zoals bijv. het programma in GAIA klikt u in het aanvraagformulier op de knop **Bladeren**. Een pop-up venster verschijnt waarin u het programma kunt opzoeken op uw computer en in GAIA kunt zetten. Klik het bestand aan en klik vervolgens op de knop **Openen**. U komt nu terug in het aanvraagformulier. Achter het ge-uploade bestand staat de tekst: "(nog niet opgeslagen)". Pas als u bovenin het aanvraagformulier op de knop **Opslaan** heeft geklikt, is dit document opgeslagen in de aanvraag.

|        |                                                                                                    |                                                                                                    | ouderengeneeskunde    |
|--------|----------------------------------------------------------------------------------------------------|----------------------------------------------------------------------------------------------------|-----------------------|
|        |                                                                                                    | NI, FR EN DE LAnnemieke test   🕸                                                                                                | Berichten   Vitlagge: |
| online | Accreditatieaanvragen Presentie Autorisatie Or                                                                                                    | rganisatiegegevens Help                                                                                                    |                       |
|        | Suiten Versiour Digitalian                                                                                                    |                                                                                                    |                       |
|        | Aanvraag accreditatie                                                                                                    |                                                                                                    |                       |
|        | Indien u dit scherm will verlaten zonder de aanvraag te versturen, klik dan op 'Opslaan'.<br>De gegevens worden dan opgeslagen en u kunt op een later moment de aanvraag indienen.                                                                                                    | Aanvraagformulier - Testaanvraag Annemieke (ID nummer: 254592)                                                                  |                       |
|        | KNMG-GAIA                                                                                                    |                                                                                                    |                       |
|        | Verklaring dat u akkoord gaat met <u>de regelgeving voor het indienen bij het ABAN</u> *                                                                                                    | E la ga akkoord met de 'regelgeving van het ABAN'                                                                               |                       |
|        | Deze scholing is bestemd voor *                                                                                                    | Eng Cluster 1 (hulsartsen, specialisten ouderengeneeskunde en artsen verstandelijk gehandicapten)                               |                       |
|        |                                                                                                    | Cluster 2 (medisch specialisten)                                                                                                |                       |
|        |                                                                                                    | Cluster 3 (sociaal geneeskundigen)                                                                                              |                       |
|        | Werkbaring dat dit algemene na- en bijscholing is en NIET valt onder <u>Vakinhosdelike scholing</u> *                                                                                                    | 📄 Ik verklaar dat dit een algemene bij- en nascholing betret                                                                    |                       |
|        | Verklarlig dat u akkoord gaat met de <u>Algemenes Voorwaarden tol anveraas int accessifalie van macholina' van het Accessifalie Overlea</u> .*                                                                                                    | IE ga akkoord met de 'Algemene Voorwaarden bij aanvraag tot accreditate van nascholing' van het<br>Accreditate Overleg          |                       |
|        | We having getruik disclosure sheet. Toeliciting $\underline{N}_{i}$ : $\underline{N}_{i}$ es $\underline{N}_{i}$ here $\underline{N}_{i}$ here $\underline{N}_{i}$ is a solution of the solution of the so | R verklaar dat alle sprekers van deze nascholing de disclosure sheet tonen voordat zij aan de inhoudelijke presentale beginnen. |                       |
|        | Type Nascholing 👩 *                                                                                                    | Selecter +                                                                                                    |                       |
|        | Afhankelijk van door vereniging of beroopsgoop gestelde voorwaarden best u verplicht presentie van deeltemers uiterijk 2 maanden na afloop van de nascholing in OAA te registreen."                                                                                                    | 🔃 It ga akkoord met het invoeren van de presente in GAIA uiterlijk 2 maanden na afloop van de nascholing                        |                       |

U kunt meer bestanden uploaden door opnieuw te kiezen voor **Bladeren**, het juiste bestand te selecteren en opnieuw te klikken op **Openen**.

Heeft u alle bestanden toegevoegd, klik dan op de knop **Opslaan** bovenin het scherm.

**Opmerking:** per aanvraag kunt u maximaal 99 bestanden uploaden, waarbij de maximale omvang per bestand 10 MB mag zijn.

**Let op:** voor de <u>huisartsen</u> moet u het complete nascholingsmateriaal of abstracts daarvan uploaden. De voorkeur gaat er naar uit deze bestanden te verpakken als .zip bestand.

#### CGR voorwaarden:

Er staan een aantal vragen in het formulier om te bepalen of de aanvraag eerst naar het CGR gestuurd moet worden.

| Is deze nascholing (mede)gefinancierd door het bedrijfsleven? *                                       | ⊛ <sup>Ja</sup> |
|----------------------------------------------------------------------------------------------------|-----------------|
|                                                                                                    | Nee             |
|                                                                                                    |                 |
| Wordt daze nascholing (made)gafinancierd door het hedrijfeleven voor meer dan £ 2500. 2*              | la.             |
| Tora deze hadenoling (mede)gemaneleta door net beanjisteren roor meer dan e 2000                      | le Ja           |
|                                                                                                    | Nee             |
|                                                                                                    |                 |
| Wordt deze nascholing (mede)gefinancierd door het bedrijfsleven voor meer dan 25% van de begroting? * | ⊚ Ja            |
|                                                                                                    |                 |
|                                                                                                    | ○ Nee           |
|                                                                                                    |                 |
| Heeft u voor deze scholing al een preventieve toets aangevraagd bij de CGR Codecommissie?*            | Ja              |
|                                                                                                    | Nee             |
|                                                                                                    |                 |

vere

vereniging van specialisten

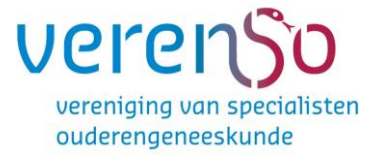

## Stap 4: versturen van de aanvraag

Indien u klaar bent met uw accreditatie aanvraag, klikt u op de knop **Opslaan**, vervolgens op de knop **Verstuur**.

Klik op de knop **Gereed**. U komt nu in het scherm Nascholingsgegevens.

U ontvangt een bevestiging van het versturen van uw accreditatieaanvraag per emailbericht.

In het scherm **Accreditatieaanvragen** vindt u gegevens van ingediende nascholing met o.a.

- id nr van de nascholing
- titel
- datum invoering en datum eerste uitvoering
- status van de aanvraag

| PE)-                     |                                                                                         |                                                                                                    |                                                                            |                                                                               |                                                                       |                                                                         | Xaun                                                          | um Medical Ir    | istituut 1   🗹 <u>Berichter</u> | n_(1204)   <u>Uitloggen</u> |
|--------------------------|-----------------------------------------------------------------------------------------|----------------------------------------------------------------------------------------------------|----------------------------------------------------------------------------|-------------------------------------------------------------------------------|-----------------------------------------------------------------------|-------------------------------------------------------------------------|---------------------------------------------------------------|------------------|---------------------------------|-----------------------------|
| online                   |                                                                                         | Accreditatieaanvragen                                                                                                    | Naschol                                                                    | ingsgroepen                                                                   | Presentie                                                             | Autorisatie                                                             | Organisatiegegevens                                           | Help             | AANMELDER.NL                    |                             |
| I                        | Gereed                                                                                  |                                                                                                    |                                                                            |                                                                               |                                                                       |                                                                         |                                                               |                  |                                 | Ga naar 💙                   |
| A                        | anvraag                                                                                 | accreditatie                                                                                                    |                                                                            |                                                                               |                                                                       |                                                                         |                                                               |                  |                                 |                             |
| Uw<br>acci<br>U h<br>dez | aanvraag is verstu<br>reditatie-aanvraag<br>eeft in uw profiel (o<br>e nascholing te ac | urd. Op korte termijn wordt u per er<br>U ontvangt dit bericht van GAIA m<br>organisatiegegevens) een aanmeldf<br>tiveren moet u op het pijltje klikken | nail geïnformee<br>et als afzender r<br>ormulier gekopp<br>en dan op de kn | d over de vervolgp<br>ioreply@pe-online.<br>eld. Om het aanme<br>op Bevestig. | rocedure van uw<br>org.<br>eldformulier voor                          |                                                                         | Aanvraag volt                                                 | ooid - Test A    | nnemieke id nr aanvraag (       | ID nummer: 303919)          |
| 1                        | Bevestig D                                                                              | eelnemers kunnen zich on                                                                                                    | line inschrij                                                              | ven via de ins                                                                | chrijfpagina vai                                                      | n GAIA                                                                  |                                                               |                  |                                 | ^                           |
|                          | Wijzig evt. uw sta                                                                      | ndaard tekst en klik daarna op Bev                                                                                                    | estig                                                                      |                                                                               |                                                                       |                                                                         |                                                               |                  |                                 |                             |
|                          | Standaard tekst                                                                         | bij aanmelding (max. 3000 karaki                                                                                                    | ers) (                                                                     | De tekst die<br>Deze tekst<br>Als u voor o                                    | e nu boven het formu<br>kan de aanbieder ze<br>leze nascholing wilt a | lier verschijnt is:<br>If opmaken vanuit Org<br>afwijken, dan kunt u hi | anisatiegegevens en dan onderaa<br>eronder de tekst invoeren. | n bij Instelling | en.                             |                             |
|                          |                                                                                         |                                                                                                    |                                                                            |                                                                               |                                                                       |                                                                         |                                                               |                  |                                 |                             |
|                          |                                                                                         |                                                                                                    |                                                                            |                                                                               |                                                                       |                                                                         |                                                               |                  |                                 |                             |

U kunt de aanvraag openen door te klikken op het id nr of de titel van de aanvraag.

#### Wijzigingen in het aanvraagformulier aanbrengen

Wilt u gegevens in het aanvraagformulier wijzigen en/of informatie toevoegen, klik dan in het scherm Nascholingsgegevens op de regel Aanvraaggegevens en de link **Details aanvraag** die voor de naam van de accrediterende vereniging staat. Voeg eventueel nieuwe bijlagen toe (of verwijder foute bijlagen) en klik daarna op de knop **Opslaan** bovenin het scherm. U krijgt nu een bevestiging dat de gegevens zijn opgeslagen.

De accrediterende vereniging ontvangt automatisch bericht van de door u ingediende accreditatieaanvraag. U